# How to Confer Rights to a Group

NOTE: The decision to confer rights to a group is a decision made by a facility administrator. Existence of a group organization in NHSN should not be construed as a recommendation from CDC to join the group. CDC cannot be held accountable for how group users use data access granted to the group by a facility.

1. On the navigation bar, click on **"Group"** and select **"Confer Rights"**. The **Memberships** screen will appear:

|                                              | NBISN - National Healthcare Safety Network                            | NHSN Hense   My Info   Contact us   Help   Log Ov |
|----------------------------------------------|-----------------------------------------------------------------------|---------------------------------------------------|
| VHSN Home                                    | Logged into Havaii State Hospital (ID 10273) as MAGGIL.               |                                                   |
| Reporting Plan<br>Patient                    | м                                                                     | emberships                                        |
| Event                                        | Groups that have access to this facility's data                       |                                                   |
| Summary Data<br>Analysis<br>Surveys<br>Users | Maggie's test group (18297)                                           | Confer<br>Bujdet<br>Generation<br>Generation      |
| Facility                                     |                                                                       |                                                   |
| Confer Rights<br>Join                        | Enter ID and Password for this facility to join a new group Group ID: |                                                   |
| C Leave<br>C Nominate                        | Group Joining Password: Group                                         |                                                   |

2. Select the Group to which you will confer rights and then click "**Confer Rights**". The **Confer Rights** screen will appear:

|                   | NHSN - National Healthcare Safety Network                                                                                       | NHSN Home   My Info   Contact us   Help   I |
|-------------------|----------------------------------------------------------------------------------------------------|---------------------------------------------|
| ISN Home          | Logged into Havaii State Hospital (ID 10273) as MAGGIE.<br>Facility Havaii State Hospital (ID 10273) is following PS component. |                                             |
| nting Plan        | Confer Rights-Patient Safety                                                                                                    |                                             |
| t.                | If Please select the rights that group 'Maggie's test group' should have to facility 'Hawai                                     | i State Hospital '                          |
| mary Data         | Patient Solat                                                                                                    |                                             |
| ysis              | Patterix Salety                                                                                                    |                                             |
| eys<br>s          | General                                                                                                    |                                             |
| ity               | Patient Owith Identifiers Owithout Identifiers                                                                                  |                                             |
| p<br>Infer Rights | Monthly Reporting Plan                                                                                                    |                                             |
| in                | Annual Hospital Survey                                                                                                    |                                             |
| ominate           | Data Analysis                                                                                                    |                                             |
| Dut               | AUR Microbiology Laboratory Data                                                                                                |                                             |
|                   |                                                                                                    |                                             |
|                   | Infections and other Events                                                                                                    |                                             |
|                   | Plan Month Year Event                                                                                                    | ~                                           |
|                   |                                                                                                    |                                             |
|                   | Add Row Clear All Rows Copy Locations to Summary Data Copy Procs to Denominator data                                            |                                             |
|                   |                                                                                                    |                                             |
|                   | Summary Data for Events<br>Plan Month Year Location Typ                                                                         | be Location                                 |
|                   | J V V to V V                                                                                                    | ×                                           |
|                   | Add Row Clear All Rows                                                                                                    |                                             |
|                   |                                                                                                    |                                             |
|                   | Denominator Data for Events                                                                                                    | Catting                                     |
|                   | J V V V to V V                                                                                                    |                                             |
|                   |                                                                                                    |                                             |
|                   | Add Down Const All Down                                                                                                    |                                             |

3. Assign rights in each sub-section of the Confer Rights screen

### General:

Select the rights you wish to confer by checking the box next to that area. For rights to patient data, also select whether the group will have rights to view patient data with or without identifiers. Below is an example of some general rights conferred to the group:

| Patient Safety                   |                                        |
|----------------------------------|----------------------------------------|
| General                          |                                        |
|                                  | View Options                           |
| Patient                          | With Identifiers O Without Identifiers |
| Monthly Reporting Plan           |                                        |
| Annual Hospital Survey           |                                        |
| Data Analysis                    |                                        |
| AUR Microbiology Laboratory Data |                                        |
| AUR Pharmacy Data                |                                        |

#### **Infections and Other Events:**

- a. First, select a Plan category for which the event falls under.
  - All All events of the type specified can be viewed, whether the event is in-plan or out-of-plan; this does <u>not</u> allow for time period selection.
  - In All events of the type specified that are in the Monthly Reporting Plan.
  - Out All events of the type specified that are not in the Monthly Reporting Plan.
  - Both All events of the type specified, both in and out of plan.
- b. Select a time period for the events in the Monthly Reporting Plan to be viewed. (NOTE: If you selected 'All', you will not be able to select a time period.)

| Plan | Month    | Year   |    | Month     | Year   | Event |   |
|------|----------|--------|----|-----------|--------|-------|---|
| In 💌 | 1 🛩      | 2007 💌 | to | 6 💌       | 2007 💌 |       | * |
|      | Location | ype:   |    | Location: |        |       |   |
|      |          | •      |    |           |        | ×     |   |

c. Next, select the event to confer to the group.

You have the option of selecting one event per row, or a pre-defined group of events in one row. These groups include:

- "All SSI and PPP" : Confer rights to all SSI and PPP events for a chosen procedure and setting
- "All non-SSI and PPP" : Confer rights to all non-SSI and PP events, such as BSI, VAP, CAUTI, etc, for a chosen location.
- d. If you selected **SSI**, **PNEU** (**Procedure-associated**) or **All SSI and PPP** from the event menu:

- Select an NHSN Operative Procedure from the drop-down menu. If you wish to confer rights to all procedures, select "ALL".
- Select the setting (In, Out, Both) for the selected NHSN Operative Procedure.
- If you would like to confer rights to another SSI or PPP event, click "Add Row" and repeat the above steps.
- Click "Copy Procs to Denominator Data". This will copy the related date and procedure information to the Denominator Data section of the Confer Rights screen.

If you selected **BSI**, **UTI**, **PNEU** (Ventilator-associated), **DI**, or **All non-SSI and PPP** from the event menu:

- Select a "Location Type". Selecting the type of location will limit the locations that appear in the "Location". If you wish to select your location from your full list of locations, you may select "All" for the location type.
- Select a "Location". If you wish to confer rights to all of the locations of the specified location type, select "All" in the location list.
- If you would like to confer rights to another event and/or location, click "Add Row" and repeat the steps above.
- Click "Copy Locations to Summary Data". This will copy the related date and location information to the Summary Data section of the Confer Rights screen.

If you would like to remove a row, click on the trash can at the beginning of the row:

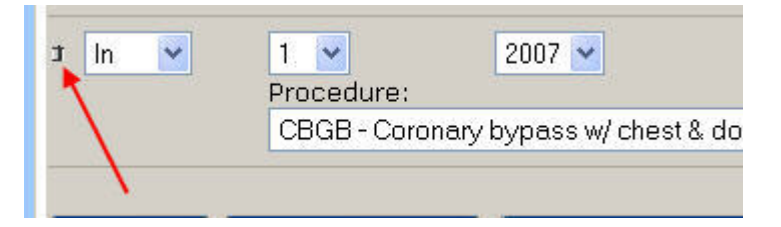

## **Summary Data for Events**

a. If you have conferred rights to non-SSI and PPP events, you can copy the conferred rights by clicking on "**Copy Locations to Summary Data**".

The following message will appear:

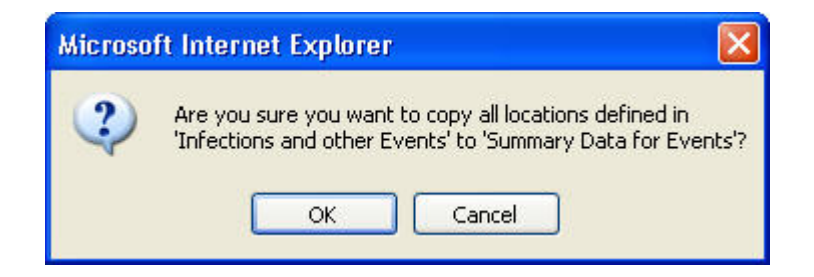

Click "**OK**". The plan, date and location rights will be copied in the **Summary Data** section of the Confer Rights screen:

| In       I       2007       to       6       2007       BSI-Bloadstream Infection (CLA)         All       Coation type:       SWEST-SURGICAL ICU       CVS-Cardiovescular       Image: CVS-Cardiovescular         All       Image: CSGB-Coronary bypass w/ chest & donor usions       AlL       Image: CSGB-Coronary bypass w/ chest & donor usions       SSI-Surgical Site Infection       Image: CSGB-Coronary bypass w/ chest & donor usions         Add Row       Clear All Rows       Dipty Locations to Summary Data       Copy Procs to Denominator data         Summary Data for Events       Month       Year       Location Type       Location         In       1       2007       to       SUMMary Data       Copy Procs to Denominator data         Summary Data for Events       Month       Year       Location Type       Location         In       1       2007       to       Summary Data       Copy Procs to Denominator data                                                                                                    | Plan                             | Month                                                            | Year                |                                                   | Month                       | Year                 | Event                             |               |
|----------------------------------------------------------------------------------------------------|----------------------------------|------------------------------------------------------------------|---------------------|---------------------------------------------------|-----------------------------|----------------------|-----------------------------------|---------------|
| Location type:     Location:       CC     SWEST-SURGICAL ICU       All     Location:       Location type:     Location:       ALL     Image: CLocation:       In     2007       To     Location:       In     2007       To     CVS - Cardiovescular       In     2007       To     Cocation:       CBGB-Coronery bypass w/ chest & donor       Setting:     Image: CBGB-Coronery bypass w/ chest & donor       CBGB-Coronery bypass w/ chest & donor     Setting:       CBGB-Coronery bypass w/ chest & donor     Setting:       CBGB-Coronery bypass w/ chest & donor     Setting:       CBGB-Coronery bypass w/ chest & donor     Setting:       CBGB-Coronery bypass w/ chest & donor     Setting:       CBGB-Coronery bypass w/ chest & donor     Setting:       CBGB-Coronery bypass w/ chest & donor     Setting:       CBGB-Coronery bypass w/ chest & donor     Setting:       CBGB-Coronery bypass w/ chest & donor     Cocation Type       Cocation Type     Location       Summary Data for Events     SweST-SURGICAL ICU       In     1     2007       To     5       2007     To       ALL     ALL                                                                                                    | In 💌                             | 1 💌                                                              | 2007 💌              | to                                                | 6 🛩                         | 2007 💌               | BSI - Bloodstream Infection (CLA) | × .           |
| CC     SWEST-SURGICALICU       All     to       Location:     All       N     1       Procedure:     CBGB-Coronary bypass w/ chest & donor doins       CBGB-Coronary bypass w/ chest & donor doins     Copy Procs to Denominator data                                                                                                    |                                  | Location type:                                                   |                     |                                                   | Location:                   |                      |                                   |               |
| All     to     CCVS - Cardiovascular       All     CCVS - Cardiovascular       In     1     2007       to     12       2007     SSI - Surgical Site Intection       Procedure:     CBGB - Coronary bypass w/ chest & donor usions       CBGB - Coronary bypass w/ chest & donor usions     Copy Procs to Denominator data                                                                                                    |                                  | CC 💌                                                             |                     |                                                   | 5WEST-SUF                   | RGICAL ICU 💌         |                                   |               |
| Location type:     Location:       ALL     ALL       In     2007       Procedure:     CBGB - Coronery bypass w/ chest & donor/ estions       CBGB - Coronery bypass w/ chest & donor/ estions     SSI - Surgical Site Infection       Add Row     Clear All Rows     Dipy Locations to Summary Data       Copy Procs to Denominator data       Summary Data for Events       Plan     Month       Year     Location       N     1       2007     ALL       ALL     XLL                                                                                                    | All 💌                            |                                                                  |                     | to                                                |                             |                      | CVS - Cardiovascular              |               |
| ALL     ALL       In     1       2007     to       12     2007       Setting:       CBGB-coronary bypass w/ chest & donor retions       Add Row       Clear All Rows       Dipy Locations to Summary Data       Copy Procs to Denominator data       Summary Data for Events       Plan     Month       Year     Location       To     2007       To     5007       ALL     ALL                                                                                                    |                                  | Location type:                                                   |                     |                                                   | Location:                   |                      |                                   | 11-22         |
| 1     1     2007     to     12     2007     SSI-Surgical Ske Intection       Procedure:     CBGB-Coroneny bypass w/ chest & donor dosions     Setting:     In     Setting:       Add Row     Clear All Rows     SbyLocations to Summary Data     Copy Procs to Denominator data       Summary Data for Events     Month     Year     Location Type       In     1     2007     to     5       In     1     2007     to     AdL                                                                                                    |                                  | ALL 🎽                                                            |                     |                                                   | ALL                         |                      | <u>~</u>                          |               |
| Procedure:     Setting:       CBGB-Coronery bypass w/ chest & door valions     in       Add Row     Clear All Rows     Opp Plocs to Denominator data       Summary Data for Events     Copy Procs to Denominator data       Plan     Month     Year       In     1     2007       In     1     2007       In     1       Value     ALL                                                                                                    | In 💌                             | 1 💌                                                              | 2007 💌              | to                                                | 12                          | 2007 💌               | SSI - Surgical Site Infection     | ×             |
| CBGB- Coronary bypass w/ chest & donor disions w     In w       Add Row     Clear All Rows     Dapy Locations to Summary Data     Copy Procs to Denominator data       Summary Data for Events     In w     Copy Procs to Denominator data       Plan     Month     Year     Location Type       In w     1     2007 w     to 6     2007 w       All w     ALL     ALL     W                                                                                                    |                                  | Procedure:                                                       |                     |                                                   |                             |                      | Setting:                          |               |
| Add Row     Clear All Rows     Py Locations to Summary Data     Copy Procs to Denominator data       Summary Data for Events     Image: Summary Data for Events       Plan     Month     Year     Location Type       Image: Image: |                                  |                                                                  |                     |                                                   |                             |                      |                                   |               |
| Add Row     Clear All Rows     Py Locations to Summary Data     Copy Procs to Denominator data       Summary Data for Events     Image: Summary Data for Events     Image: Summary Data for Events       Plan     Month     Year     Location Type       Image: Summary Data for Events     Image: Summary Data for Events     Image: Summary Data for Events       Plan     Month     Year     Location Type       Image: Summary Data for Events     Image: Summary Data for Events     Image: Summary Data for Events       Image: Summary Data for Events     Image: Summary Data for Events     Image: Summary Data for Events       Image: Summary Data for Events     Image: Summary Data for Events     Image: Summary Data for Events       Image: Summary Data for Events     Image: Summary Data for Events     Image: Summary Data for Events       Image: Summary Data for Events     Image: Summary Data for Events     Image: Summary Data for Events       Image: Summary Data for Events     Image: Summary Data for Events     Image: Summary Data for Events       Image: Summary Data for Events     Image: Summary Data for Events     Image: Summary Data for Events       Image: Summary Data for Events     Image: Summary Data for Events     Image: Summary Data for Events       Image: Summary Data for Events     Image: Summary Data for Events     Image: Summary Data for Events       Image: Summary Data for Events     Image: Summary Data for Events<                                                                                                    |                                  | CBGB - Coronar                                                   | y bypass w/ chest & | donor i cisio                                     | ins 💙                       |                      | In 💌                              |               |
| Summary Data for Events                                                                                                    |                                  | CBGB - Coronar                                                   | y bypass w/ chest & | donori cisio                                      | ins 💌                       |                      | in 👻                              |               |
| Summary Data for Events         Month         Year         Location Type         Location           Plan         Month         Year         Location Type         Location           In         1         2007 w         to         6         2007 w         CC         w         Swest-surgical IOU         w           All         w         ALL         w         ALL         w         Muther         Muther                                                                                                    | Add Row                          | CBGB - Coronar                                                   | y bypass w/ chest & | donori cisio<br>ations to Sun                     | nmary Data                  | Copy Pi              | rocs to Denominator data          |               |
| Plan         Month         Year         Location Type         Location Type         Location Type           In         v         2007 v         to         6         v         2007 v         CC         v         Swetsr - SURGICAL ICU         v           III         v         to         6         v         2007 v         CC         v         ALL         v                                                                                                    | Add Row                          | CBGB - Coronar                                                   | y bypass w/ chest & | denoriations                                      | nmary Data                  | Copy P               | In 🔹                              |               |
| t In v 1 v 2007 v to 6 v 2007 v CC v SwEST-SURGICALICU v<br>t All v All v All v                                                                                                    | Add Row                          | CBGB - Coroner<br>Clear All Rows<br>ata for Events               | y bypass w/ chest 8 | denori crisic                                     | nmary Data                  | Copy Pi              | In V                              |               |
| r All 🗸 🗸 to 🗸 ALL 🖌 ALL 🗸                                                                                                    | Add Row ) [<br>Summary D<br>Plan | CBGB - Coronar<br>Clear All Rows<br>ata for Events<br>Month Year | y bypass w/ chest & | denori crisic<br>actions to Sun<br>hth Year       | nns 🝸<br>nmary Data<br>Loca | Copy Pi              | In v                              |               |
|                                                                                                    | Add Row                          | Clear All Rows<br>ata for Events<br>Month Year<br>1 200          | y bypass w/ chest & | donori cisio<br>cations to Sun<br>th Year<br>2007 | nmary Data                  | Copy Pi              | rocs to Denominator data          | ×             |
|                                                                                                    | Add Row                          | Clear All Rows<br>eta for Events<br>Month Year                   | y bypass w/ chest & | donori asio<br>actions to Sun<br>th Year<br>2007  | nmary Data                  | Copy P<br>Ition Type | toos to Denominator data          | <u>v</u><br>v |

- b. If you have not conferred rights to non-SSI and PPP events:
  - Select a Plan category for which the event falls under.
  - Then, select a time period for the summary data in the Monthly Reporting Plan to be viewed. (NOTE: If you selected 'All', you will not be able to select a time period.)
  - Select a "Location Type". Selecting the type of location will limit the locations that appear in the "Location" list. If you wish to select your location from your full list of locations, you may select "All" for the location type.
  - Select a "Location". If you wish to confer rights to all of the locations of the specified location type, select "All" in the location list.

| Summary Data | a for Events   |        |         |        |               |                        |
|--------------|----------------|--------|---------|--------|---------------|------------------------|
| Plan         | Month          | Year   | Month   | Year   | Location Type | Location               |
| J In 💌       | 1 💌            | 2007 🛩 | to 12 🛩 | 2007 🛩 | 00 💌          | 5WEST - SURGICAL ICU 💌 |
| Add Row      | Clear All Rows |        |         |        |               |                        |

• If you would like to confer rights to another summary data location, click "Add Row" and repeat the steps above.

#### **Denominator Data for Events**

a. If you have conferred rights to SSI and PPP events, you can copy the conferred rights by clicking on "Copy Procs to Denominator Data".

The following message will appear:

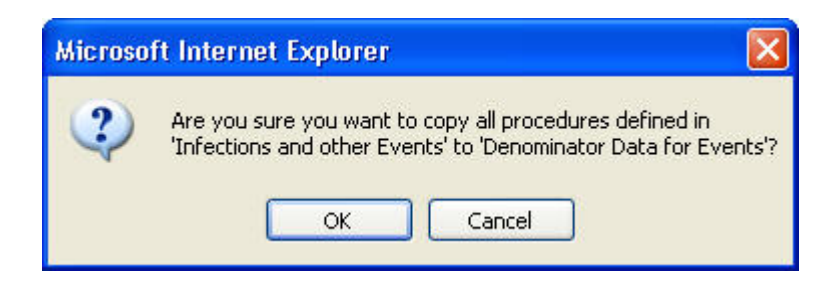

Click "**OK**". The plan, date and procedure rights will be copied in the **Denominator Data** section of the Confer Rights screen:

| Plan                                                                   | Month                                                                                                    | Year                                         |                                                 | Month                                             | Year                                                        | Event                                |                        |
|------------------------------------------------------------------------|----------------------------------------------------------------------------------------------------|----------------------------------------------|-------------------------------------------------|---------------------------------------------------|-------------------------------------------------------------|--------------------------------------|------------------------|
| in 💌                                                                   | 1 💌                                                                                                    | 2007 👻                                       | to                                              | 6 🛩                                               | 2007 💌                                                      | BSI - Bloodstream Infection (CLA)    | ~                      |
|                                                                        | Location type:                                                                                                    |                                              |                                                 | Location:                                         |                                                             |                                      |                        |
|                                                                        | CC 💌                                                                                                    |                                              |                                                 | 5WEST - SUP                                       | RGICAL ICU 💌                                                |                                      |                        |
| All 💌                                                                  |                                                                                                    |                                              | to                                              |                                                   |                                                             | CVS - Cardiovascular                 | ~                      |
|                                                                        | Location type:                                                                                                    |                                              |                                                 | Location:                                         |                                                             |                                      |                        |
|                                                                        | ALL 💌                                                                                                    |                                              |                                                 | ALL-ALL INP                                       | ATIENT LOCATIONS                                            | ~                                    |                        |
| In 💌                                                                   | 1 💌                                                                                                    | 2007 🐱                                       | to                                              | 12 💌                                              | 2007 💌                                                      | SSI - Surgical Site Infection        | ~                      |
|                                                                        | Procedure:                                                                                                    |                                              |                                                 |                                                   |                                                             | Setting:                             |                        |
|                                                                        | CBG8 - Coronan                                                                                                    | / bypass w/ chest &                          | donor incisi                                    | ons 🖌                                             |                                                             | in 🗸                                 |                        |
| Add Row                                                                | Clear All Rows                                                                                                    | Copy Loc                                     | ations to su                                    | mmary Data                                        | Copy Pro                                                    | ocs to Denominator data              |                        |
| Add Row                                                                | Clear All Rows                                                                                                    | ] ( Copy Loc                                 | ations to Su                                    | mmary Data                                        | Copy Pro                                                    | accs to Denominator data             |                        |
| Add Row<br>Summary I                                                   | Clear All Rows<br>Data for Events<br>Month                                                                                      | CopyLoc                                      | ations to su<br>Month                           | mmary Data                                        | Copy Pro                                                    | ppe Location                         |                        |
| Add Row<br>Summary I<br>Plan<br>In                                     | Clear All Rows<br>Data for Events<br>Month                                                                                      | CopyLoc<br>Year<br>2007 Y                    | etions to su<br>Month<br>to 12 👻                | mmary Data                                        | Copy Pro                                                    | pocs to Denominator data             | U •                    |
| Add Row<br>Summary I<br>Plan<br>In Add Row                             | Clear All Rows                                                                                                    | Copy Loc<br>Year<br>2007 V                   | etions to su<br>Month<br>to 12 ⊻                | mmary Data                                        | Copy Pro                                                    | pos to Denominator date              | UM                     |
| Add Row<br>Summary I<br>Plan<br>In<br>Add Row                          | Clear All Rows<br>Data for Events<br>Month                                                                                      | CopyLoc<br>Year<br>2007 V                    | ations to Su<br>Month<br>to 12 👻                | romery Data                                       | Copy Pro                                                    | pos to Denominator date              | U M                    |
| Add Row<br>Summary I<br>Plan<br>In<br>Add Row                          | Clear All Rows<br>Data for Events<br>Month<br>1 V<br>Clear All Rows<br>for Data for Events                                      | CopyLoc<br>Year<br>2007 V                    | etions to su<br>Month<br>to 12 ⊻                | Year<br>2007 V                                    | Copy Pro                                                    | poo Location<br>Swest-SURGICALIO     | U M                    |
| Add Row<br>Summary I<br>Plan<br>In v<br>Add Row<br>Denomina<br>Plan    | Cleer All Rows<br>Data for Events<br>Month<br>Cleer All Rows<br>Cor Data for Events<br>Month Year<br>2007                       | Copy Loc<br>2007 Vebr                        | Month<br>to 12 ×                                | Year<br>2007 V<br>Proced                          | Copy Pro                                                    | cocation     Swest & donor incidions | U v<br>Setting         |
| Add Row<br>Summary I<br>Plan<br>In Add Row<br>Denomina<br>Plan<br>In Y | Clear All Rows<br>Data for Events<br>Month<br>1 Clear All Rows<br>Crear All Rows<br>for Data for Events<br>Month Year<br>1 2007 | Voar<br>2007 Voar<br>2007 Monte<br>v to 12 V | ations toou<br>Month<br>to 12 ✓<br>Year<br>2007 | Minimary Data<br>Year<br>2007 ×<br>Proced<br>CBG8 | Location Ty<br>CC V<br>CC V<br>Gure<br>- Coronary bypass w/ | pocs to Denominator data             | U 💌<br>Setting<br>In 💌 |

- b. If you have not conferred rights to SSI and PPP events:
  - Select a Plan category for which the procedure falls under.
  - Then, select a time period for the denominator data in the Monthly Reporting Plan to be viewed. (NOTE: If you selected 'All', you will not be able to select a time period.)
  - Select an NHSN Operative Procedure from the drop-down menu. If you wish to confer rights to all procedures, select "ALL".
  - Select the setting (In, Out, Both) for the selected NHSN Operative Procedure.
  - If you would like to confer rights to another NHSN Operative Procedure, click "Add Row" and repeat the above steps.